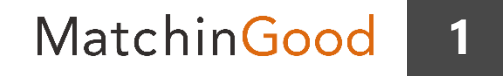

設定マニュアル

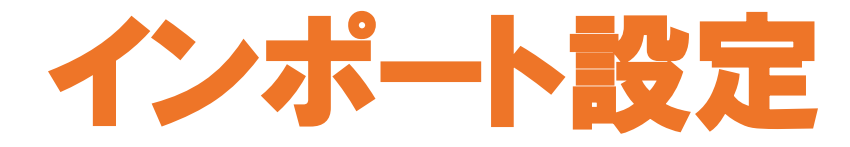

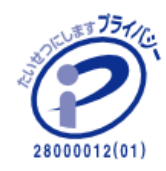

matchingood confidential material.

最終更新日:2019年5月2日(木)

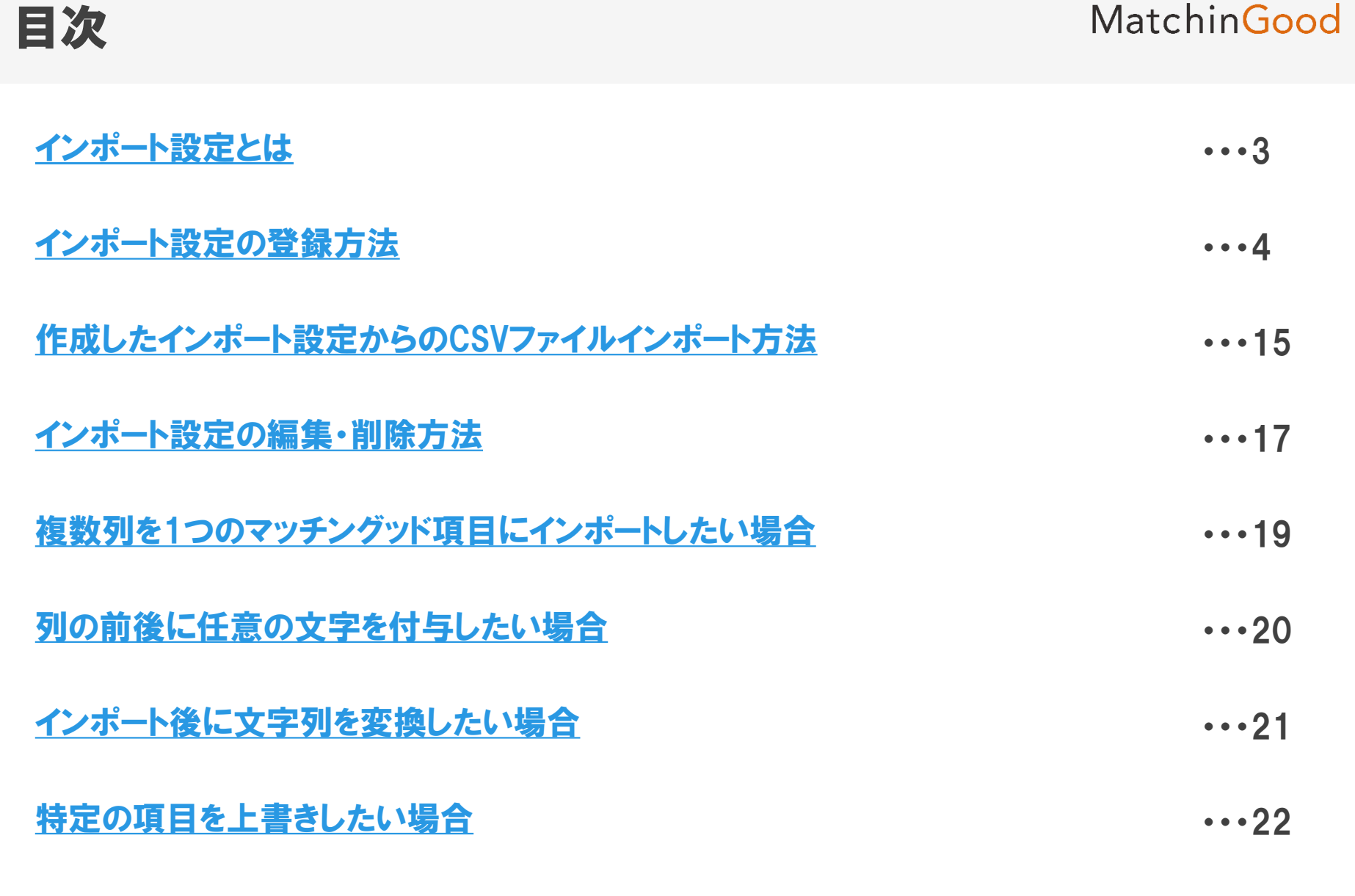

【重要】仕様詳細について

•••23

インポート設定

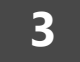

## 1. インポート設定とは

| データの一括登録や、データの一括上書きを行う際にご利用いただけます。<br>一度インポート設定を行っておけば、手修正を行わずにボタンワンクリックで<br>データの登録・更新が行えるので便利です。<br>(データの移行、Web媒体と連携させたい場合も、こちらの機能をご利用いただけます                                                                                                    |
|----------------------------------------------------------------------------------------------------|
| データの一括登録や、データの一括上書きを行う際にご利用いただけます。<br>一度インポート設定を行っておけば、手修正を行わずにボタンワンクリックで<br>データの登録・更新が行えるので便利です。<br>(データの移行、Web媒体と連携させたい場合も、こちらの機能をご利用いただけます                                                                                                    |
| データの一括登録や、データの一括上書きを行う際にご利用いただけます。<br>一度インポート設定を行っておけば、手修正を行わずにボタンワンクリックで<br>データの登録・更新が行えるので便利です。<br>(データの移行、Web媒体と連携させたい場合も、こちらの機能をご利用いただけます                                                                                                    |
| データの一括登録や、データの一括上書きを行う際にご利用いただけます。<br>一度インポート設定を行っておけば、手修正を行わずにボタンワンクリックで<br>データの登録・更新が行えるので便利です。<br>(データの移行、Web媒体と連携させたい場合も、こちらの機能をご利用いただけます                                                                                                    |
|                                                                                                    |
| Contraction of Time                                                                                                    |
| <pre>c_d-small_pression_max million // h</pre>                                                                                                    |
| - (二日一) 御見,(2100011),1000 第三〇四) - (二日一) 御見,(2100011),1000 三日) - (二日) 御見,(2100011),1000 三日) - (二日) 御見,(2100111),1000 三日) - (二日) 御見,(2100111),1000 三日) - (二日) 御見,(2101111),1000 三日) - (二日) 御見,(2101111),1000 三日) - (二日) 御見,(2101111),1000 三日) - (二日) 御見,(2101111),1000 三日) - (二日) 御見,(2101111),1000 三日) - (二日) 御見,(2101111),1000 三日) - (二日) 御見,(21011111),1000 三日) - (二日) 御見,(21011111),1000 三日) - (二日) 御見,(21011111),1000 三日) - (二日) 御見,(21011111),1000 三日) - (二日) 御見,(210111111),1000 三日) - (二日) 御見,(210111111),1000 三日) - (二日) 御見,(210111111),1000 三日) - (二日) 御見,(210111111),1000 三日) - (二日) 御見,(21011111111),1000 三日) - (二日) 御見,(2101111111),1000 三日) - (二日) 御見,(21011111111),1000 三日) - (二日) 御見,(21011111111111),1000 三日) - (二日) 御見,(21011111111111111111111111111111111111 |
| - (二十一個年,01001月,1000 月二〇日) - (二十一個年,0100011,1000 月二〇日) - (二十一個年,0100011,1000 月二〇日) - (二十四日) - (二十四) - (二十四) - (二十四) - (二十四) - (二十四) - (二十四) - (二十四) - (二十四) - (二十四) - (二十四) - (二十四)                                                                                                    |

インポート設定

4

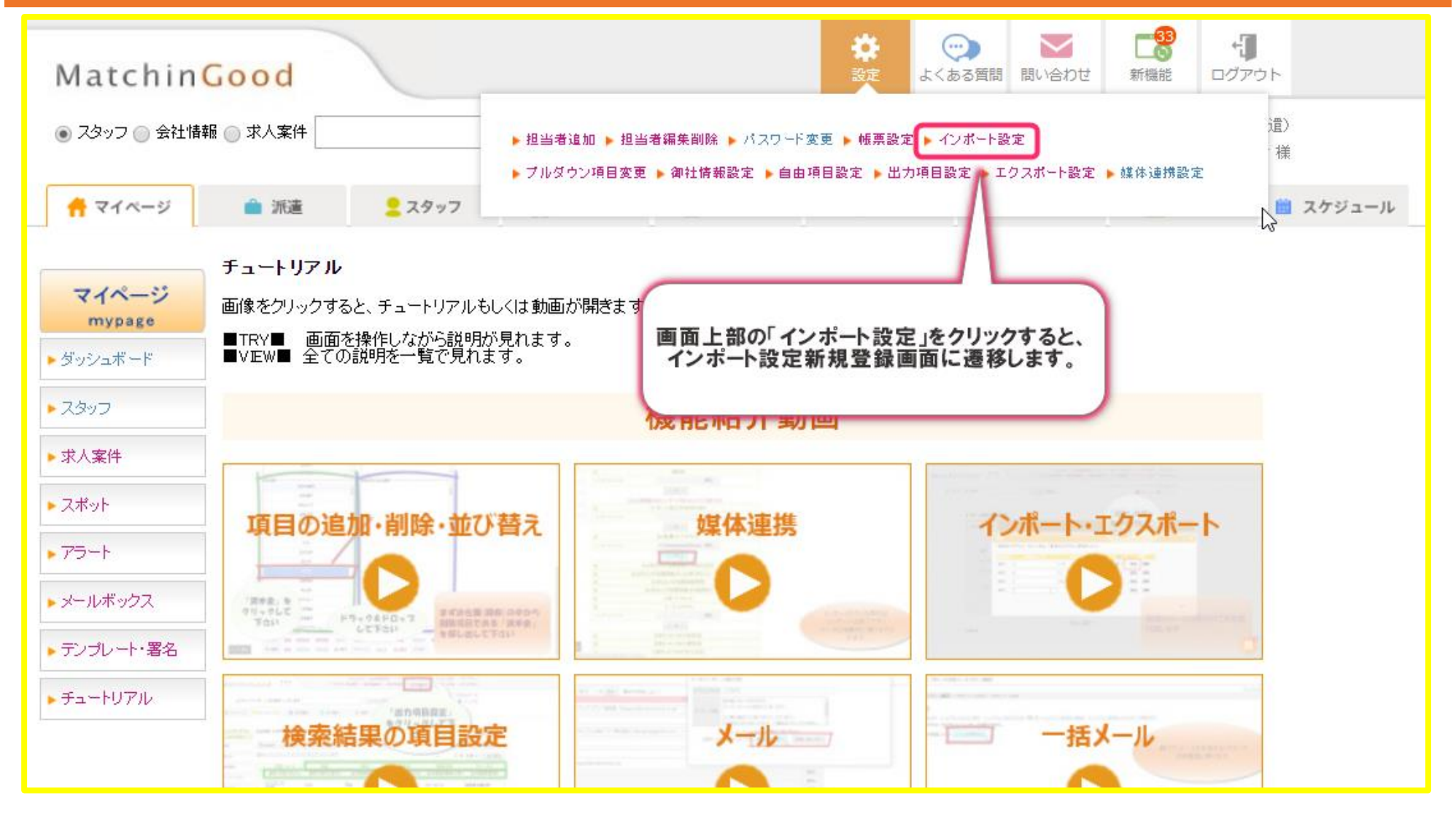

インポート設定

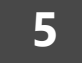

| ● スタッフ ─ 会社情報( | ● 求人案件                       |         |      | フリーワード検索      | こんにちは マニュアル作成用環境(派遣)<br>マッチングッド 管理者 様 |
|----------------|------------------------------|---------|------|---------------|---------------------------------------|
|                | <b>インボート設定</b><br>インボート設定とは? |         |      |               |                                       |
|                | 設定名                          | インボート対象 | 操作   |               |                                       |
|                | インポート設定123                   | スタッフ    | 2    |               |                                       |
|                | テスト                          | 会社情報    | 2    |               |                                       |
|                | 求人案件データ移行用                   | 求人案件    | 2    |               |                                       |
|                |                              | (       | 新規登録 | 新規登録をクリックします。 | )                                     |

インポート設定

# 3. インポート設定の登録方法 Matchine • スタッフ 〇 会社情報 〇 求人案件 フリーワード検索

こんにちは マニュアル作成用環境(派遣) マッチングッド 管理者 様

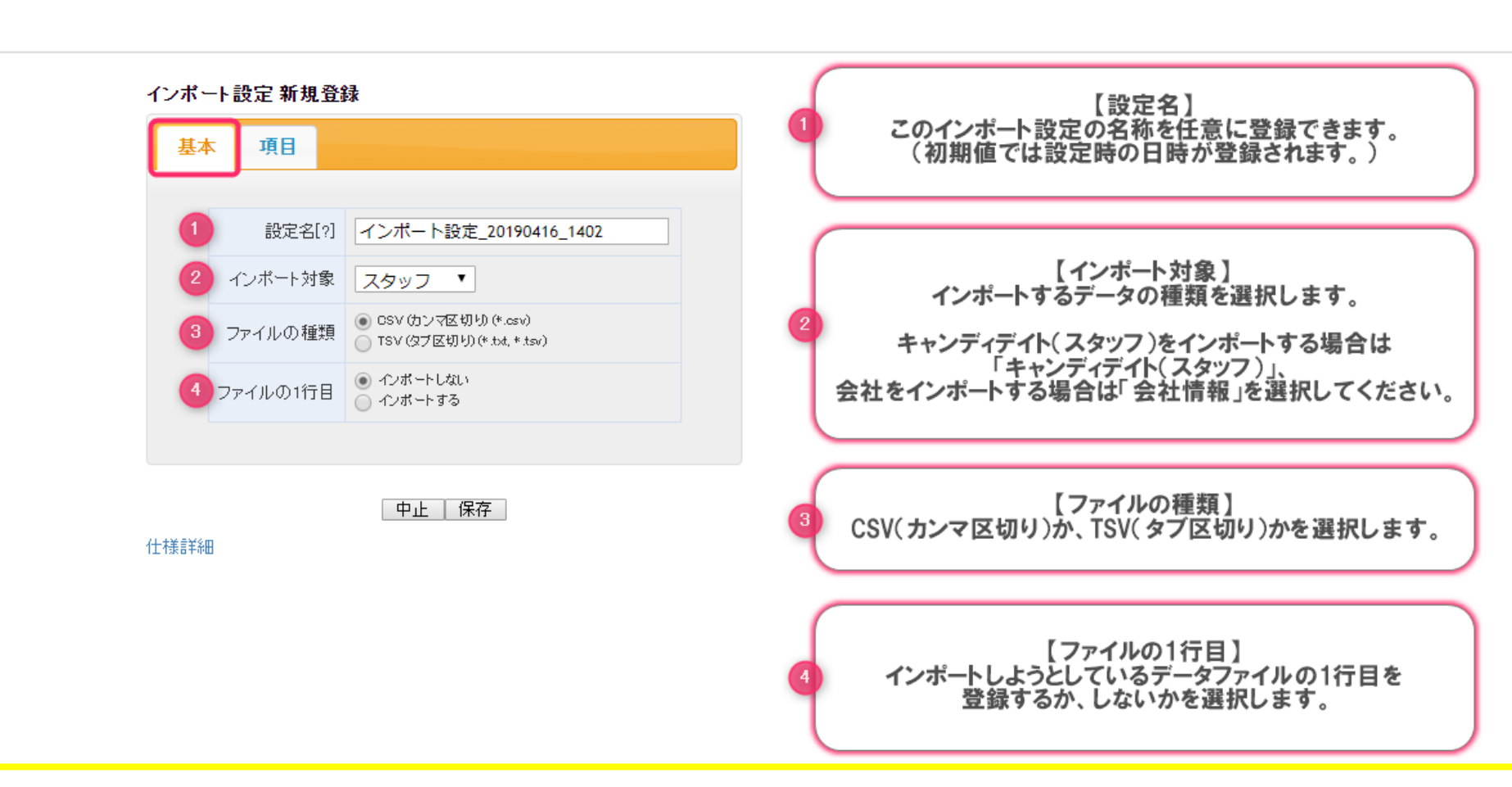

インポート設定

## 4. インポート設定の登録方法

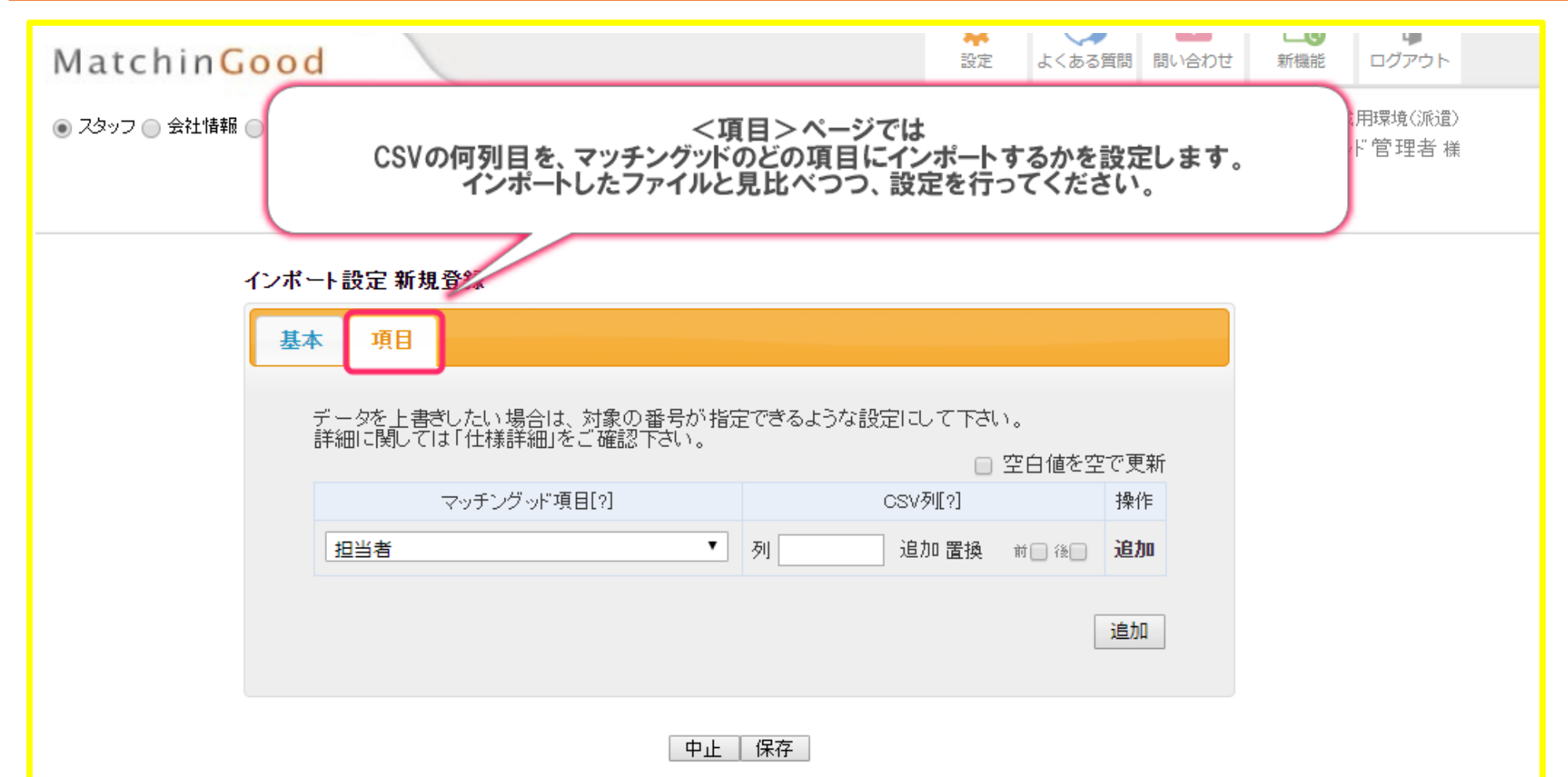

仕様詳細

インポート設定

## 8

## 5. インポート設定の登録方法

#### インポート設定新規登録 基本 項目 マッチングッド項目[?] CSV列[?] 操作 【マッチングッド項目】 インポート先となるマッチングッドの項目を選択 担当者 列 v 担当者 ステータス してください。 ※マッチングッド項目は重複できません。 写真 番号 コード 名前 登録日時 更新日時 保存 かな 仕様詳細 誕生日 年齢 性別 郵便番号 都道府県 住所 最寄り駅 電話番号(自宅) 携帯番号 電話番号(会社) E-mail(自宅) Ŧ

インポート設定

## 9

## 6. インポート設定の登録方法

#### インボート設定新規登録 基本 項目 操作 マッチングッド項目[?] CSV列[?] 担当者 列A • 追加 置換 追加 前 ABCD 【CSV列】 インポートするファイルの列を設定してください。 列には、ExcelのようにA・B・Cといったアルファベッ トを設定します。また、数字を使うこともできます。 (最初の列は1です。) EFGH JKL 1 M N O P QRST UVWX 中止 保<sub>YZ</sub> 1 2 3 4 仕様詳細 5678 9 0

インポート設定

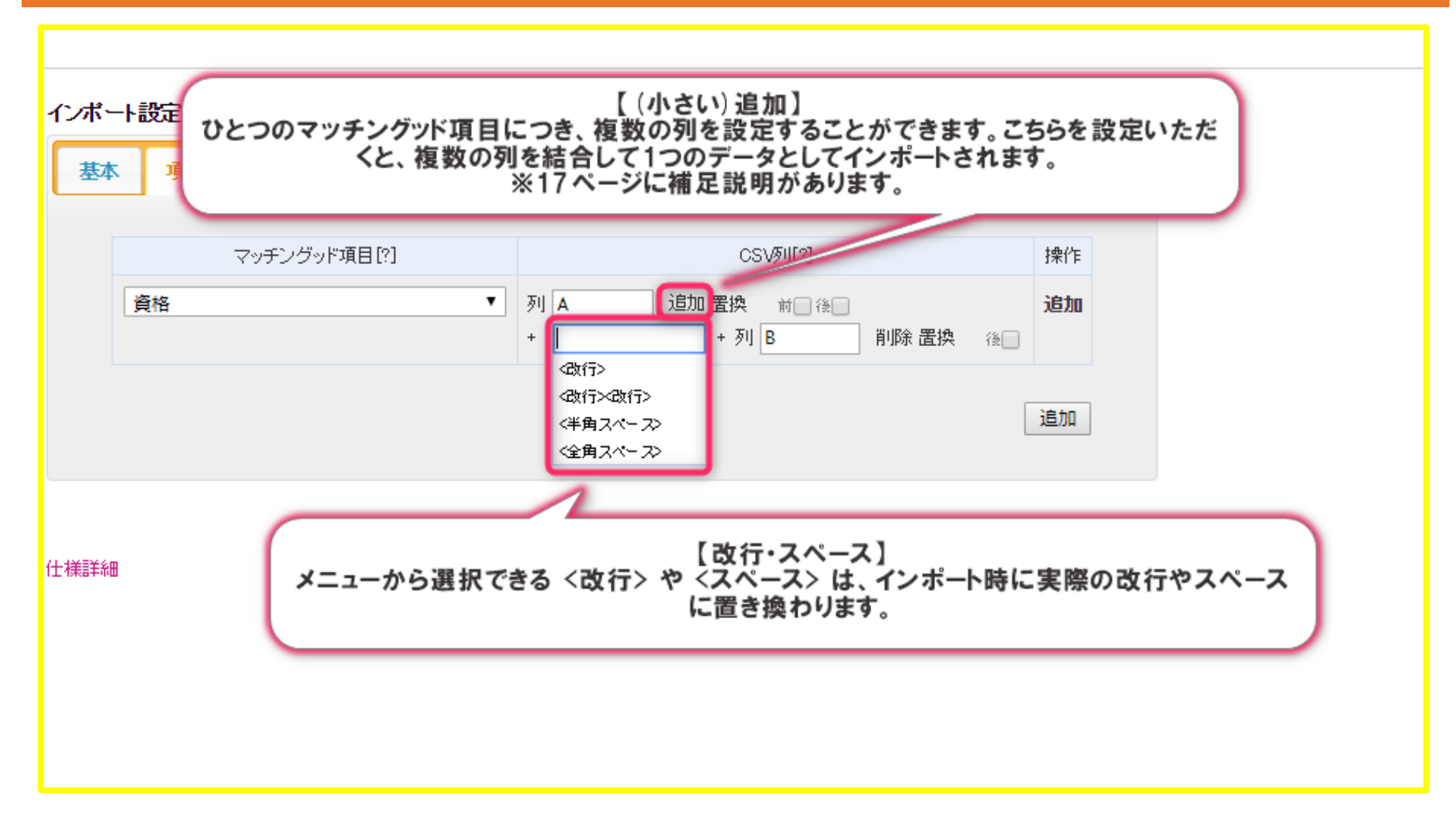

インポート設定

## 8. インポート設定の登録方法

### インポート設定新規登録

| 基本項目 |                                      |                                                                                                |                                                       |
|------|--------------------------------------|------------------------------------------------------------------------------------------------|-------------------------------------------------------|
|      | マッチングッド項目[?]                         | CSV∌J[?]                                                                                       | 操作                                                    |
| 性別   | •                                    | 列 C + 性 追加置換                                                                                   | 前一後 通加                                                |
| 仕様詳細 | 列の前後<br>前は255<br>(自由項目チェッ<br>固定されます。 | 【前後】<br>&に任意の文字を付加すること<br>文字まで、後は50文字まで設<br>ックボックスの列の前に付加す<br>また、列の後に文字を付加する<br>※18ページに補足説明があり | こができます。<br>定可能です。<br>る文字は <改行> で<br>こともできません。)<br>ます。 |

インポート設定

| マッチングッド項目(?)     CSV列(?)     操作     【置換】       名前     列▲     通知     100 四日     100 日       (性別     列B     通知     100 円     100 円       マッチングッド項目(?)     CSV列(?)     操作 | :利用 |
|----------------------------------------------------------------------------------------------------|-----|
| マッチングッド項目[?] CSV列[?] 操作<br>2前                                                                                                    |     |
|                                                                                                    | ×   |
| 「直換前又子列」と一致した場合、「直換後又子列」に直換致します。                                                                                                    | - 8 |
| 優先順位     置換前文字列     置換後文字列     モード2     操作       1番目     1     男性     完全一致 ▼     追加     削除                                                                             |     |
| 2番目 2 女性 完全一致 ▼ 追加 削除                                                                                                    |     |

インポート設定

## 10. インポート設定の登録方法

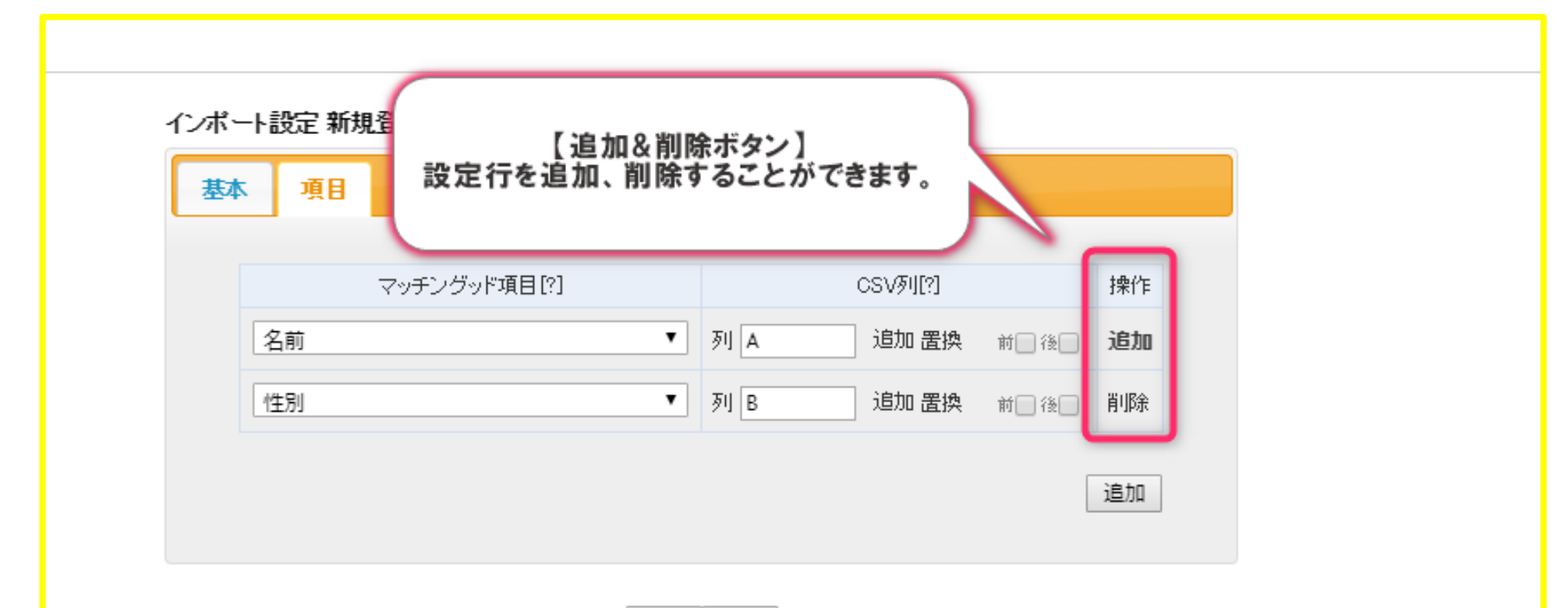

中止|保存

仕様詳細

インポート設定

| <b>本</b> 項目          | 000 (FU[12]                             | +曲//= |
|----------------------|-----------------------------------------|-------|
| マッテンジット項目[1]<br>名前 ▼ | → 3000000000000000000000000000000000000 | 追加    |
| 性別▼                  | 列 B + 性 追加 置換 前 後 ✔                     | 削除    |
| 都道府県   ▼             | 列 C 追加 置換 前 後                           | 削除    |
| 資格   ▼               | 列 D 追加 置換 前 後<br>+ <改行> + 列 E 削除 置換 後   | 削除    |
| 設定が完了したら、「保存」をクリッ    | クして設定を保存してください。                         | 追加    |

インポート設定

## 1. 作成したインポート設定からのCSVファイルインポート方法

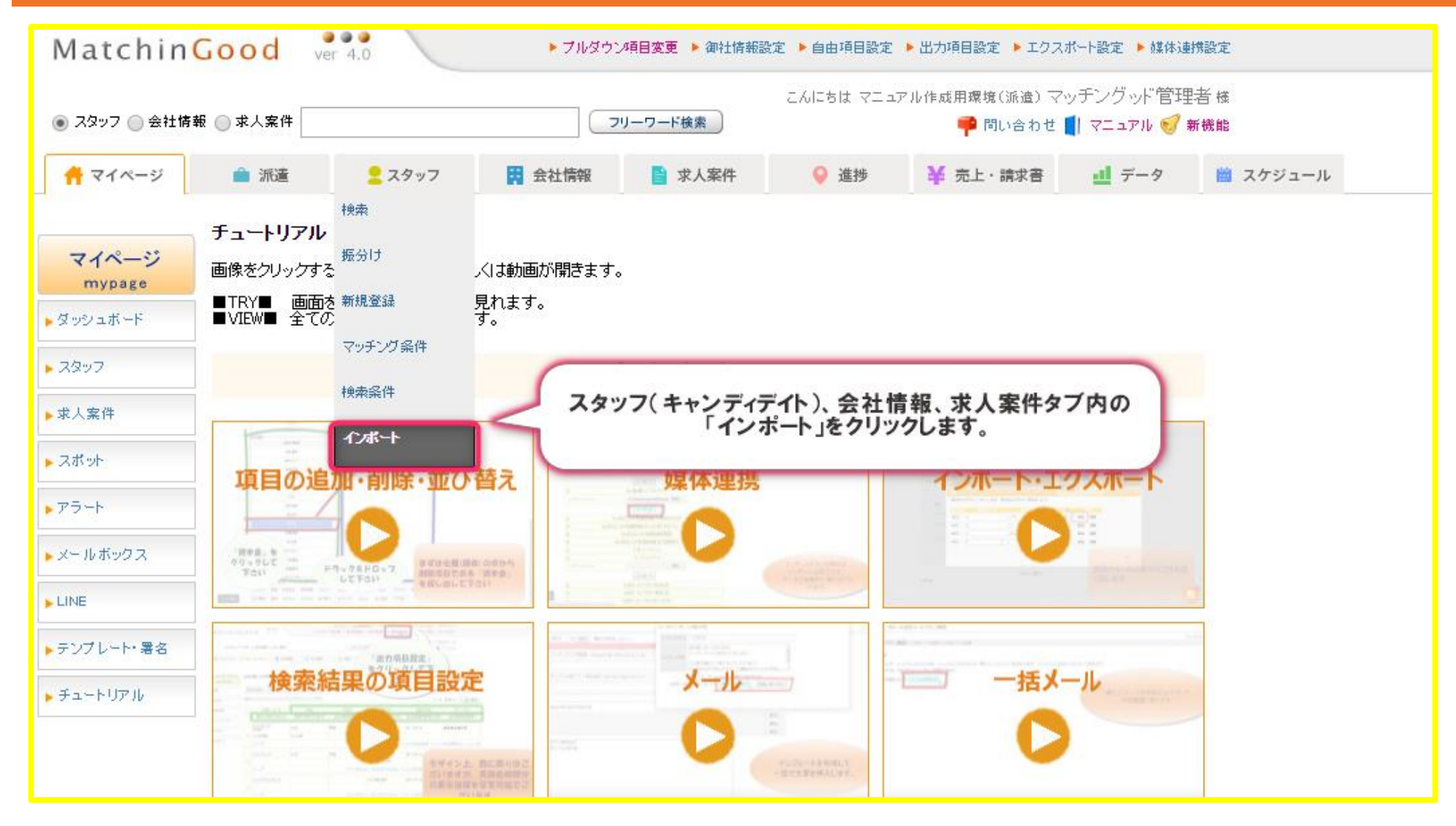

インポート設定

## 2. 作成したインポート設定からのCSVファイルインポート方法

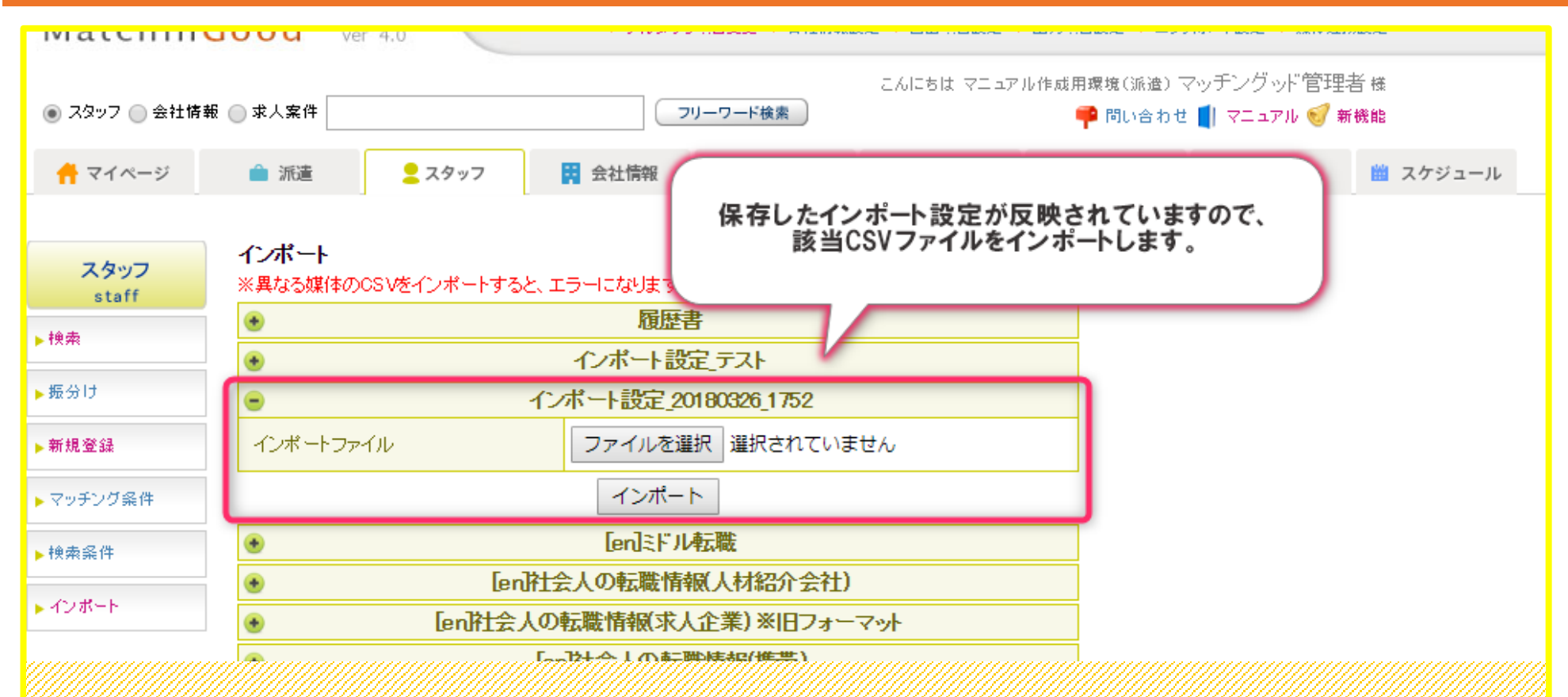

CSVの文字コードが「SJIS」でないと、正しく読み取りができず取り込み時に文字化けが発生します。 お手数ですが、文字コードを「SJIS」にしてCSV作成→インポートをお願いします。

インポート設定

## 1. インポート設定の編集・削除方法

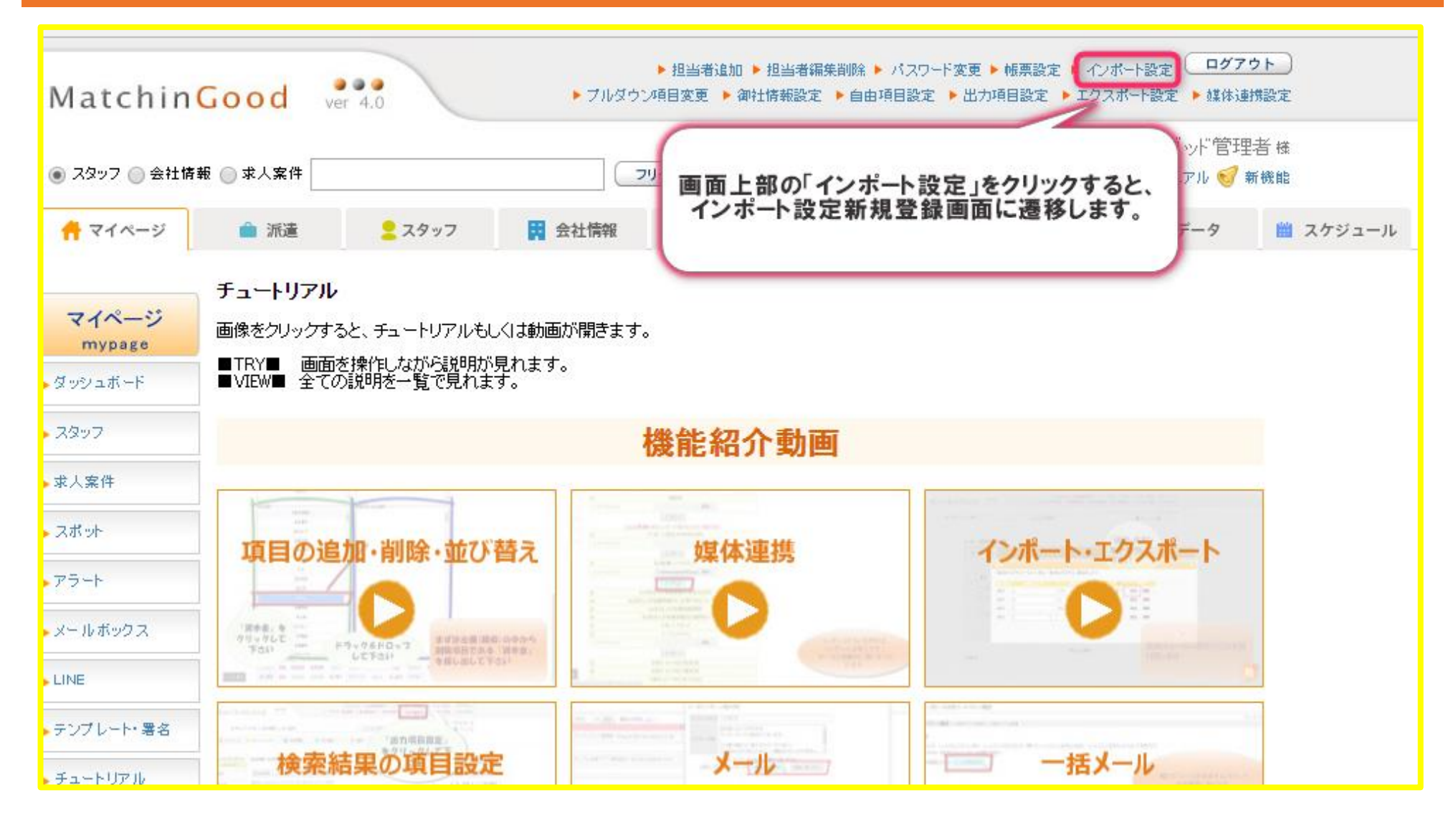

インポート設定

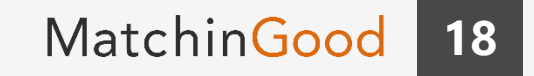

#### 2. インポート設定の編集・削除方法 ▶ 担当者追加 ▶ 担当者編集削除 ▶ バスワート変更 ▶ 帳票設定 ▶ インボート設定 \\_\_\_\_\_ MatchinGood ▶ ブルダウン項目変更 ▶ 御社情報設定 ▶ 自由項目設定 ▶ 出力項目設定 ▶ エクスポート設定 ▶ 媒体連携設定 ver 4.0 こんにちは マニュアル作成用環境(派遣) マッチングッド管理者 様 💿 スタッフ 🔵 会社情報 🔘 求人案件 👎 問い合わせ 📕 マニュアル 🥑 新機能 フリーワード検索 インポート設定 インボート設定とは? インボート対象 設定名 操作 インボート設定会社情報テスト会社情報 2 すでに保存済みの設定が一覧で並んでいるので、 編集したい設定名を選択して、編集・削除を行ってください。 スタッフ 2 インポート設定テスト 2 インボート設定\_20180327\_1550 スタッフ 新規登録

インポート設定

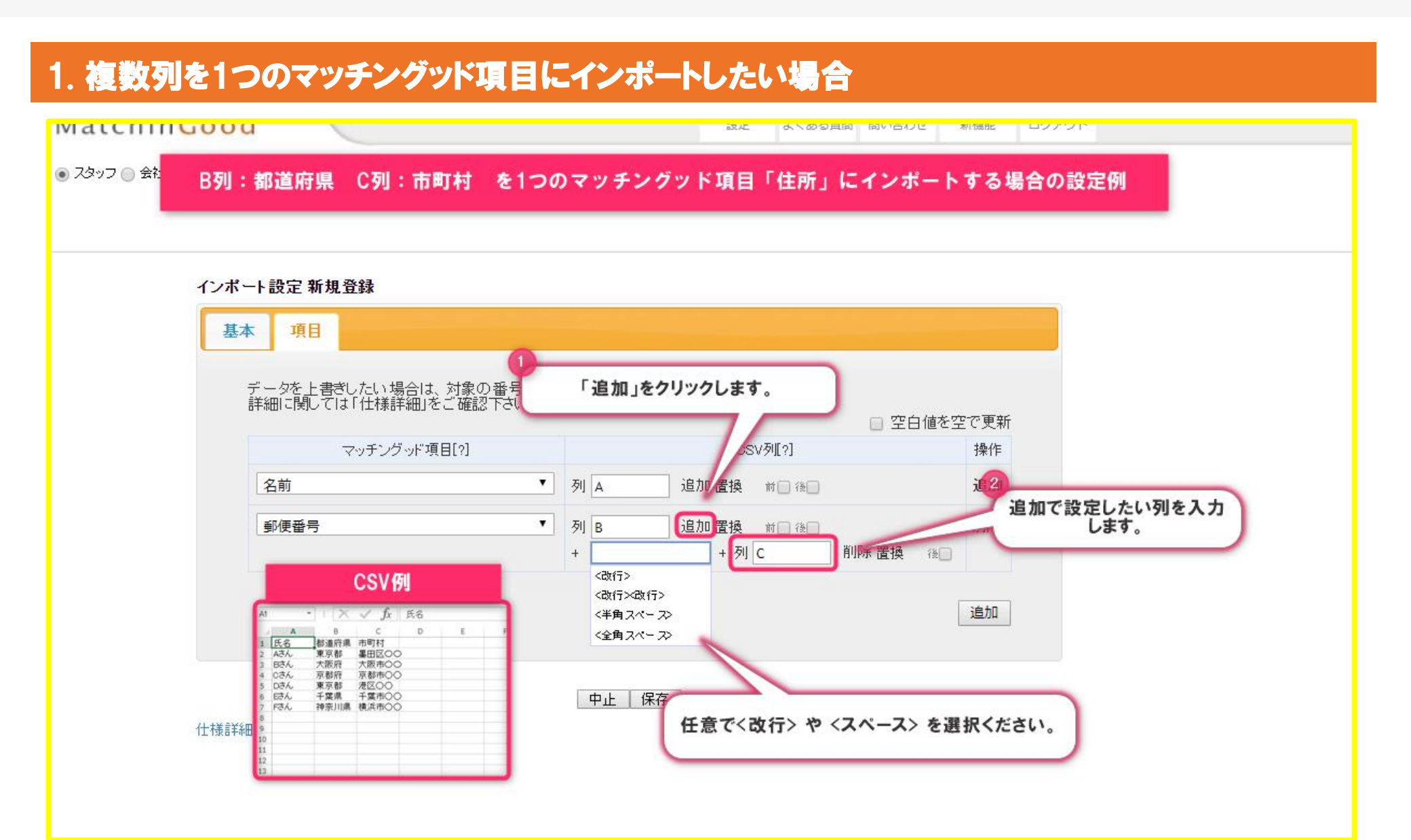

インポート設定

## 1. 列の前後に任意の文字を付与したい場合

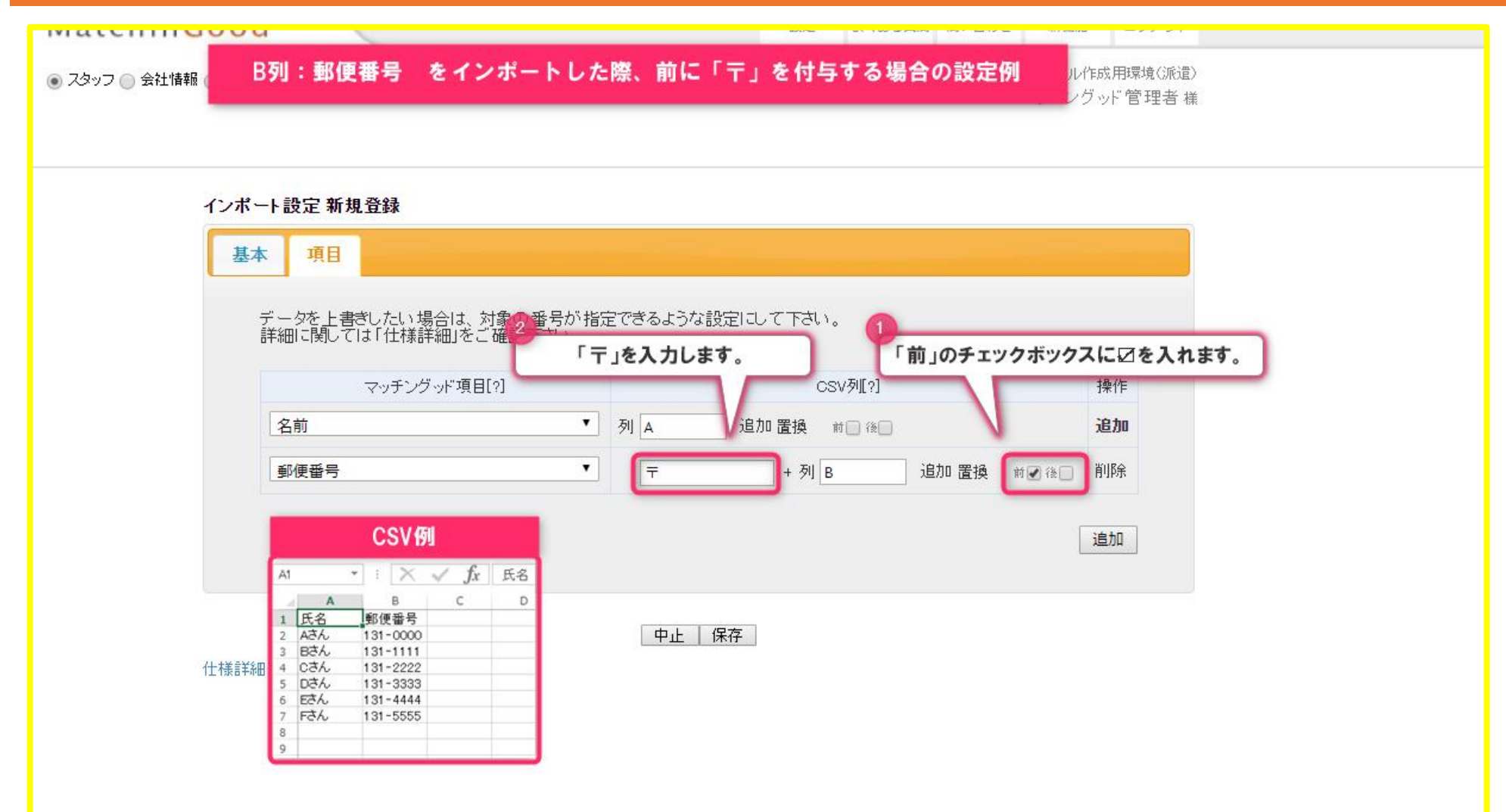

インポート設定

## 1. インポート後に文字列を変換したい場合

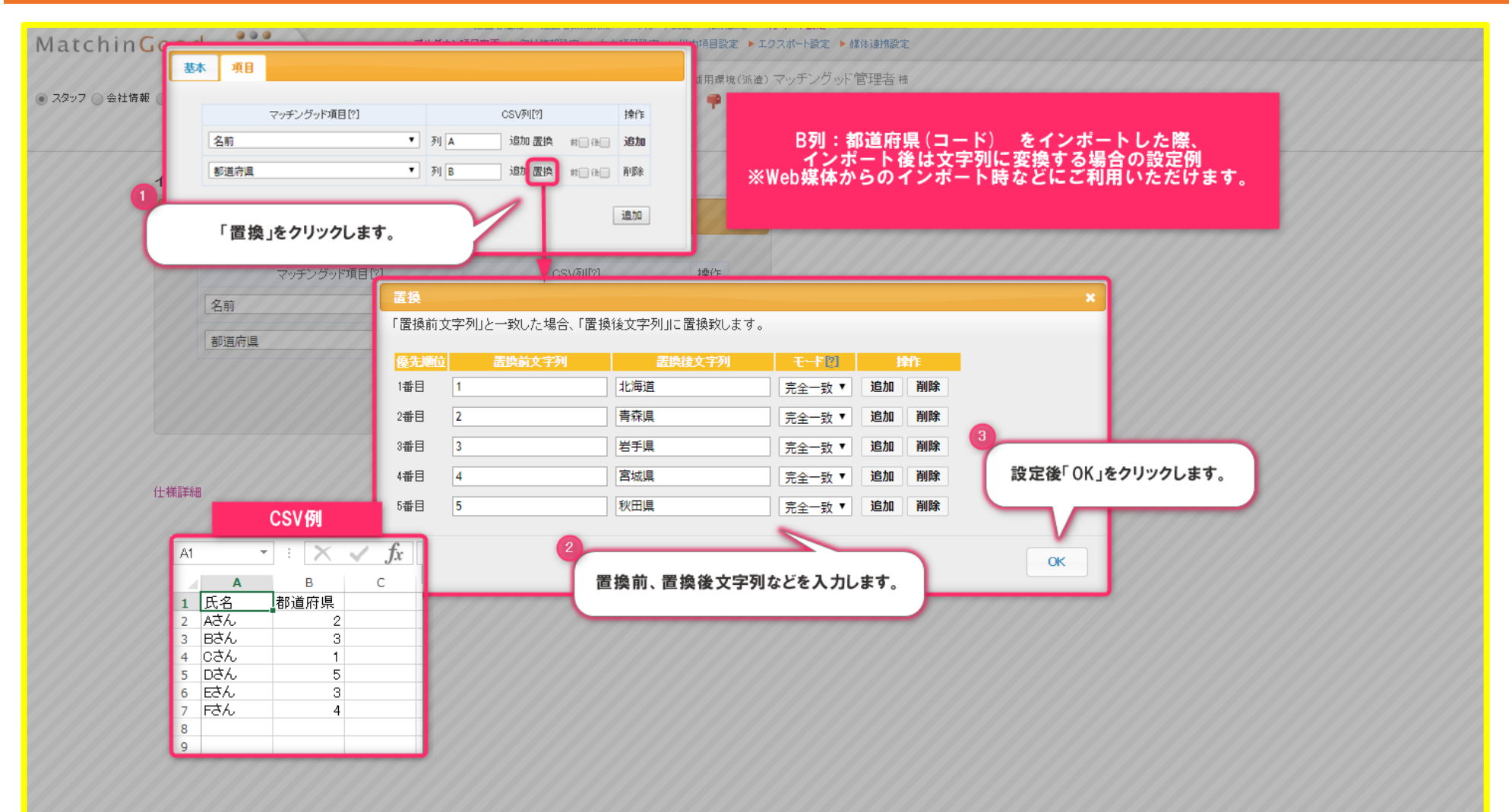

インポート設定

## 1. 特定の項目を上書きしたい場合

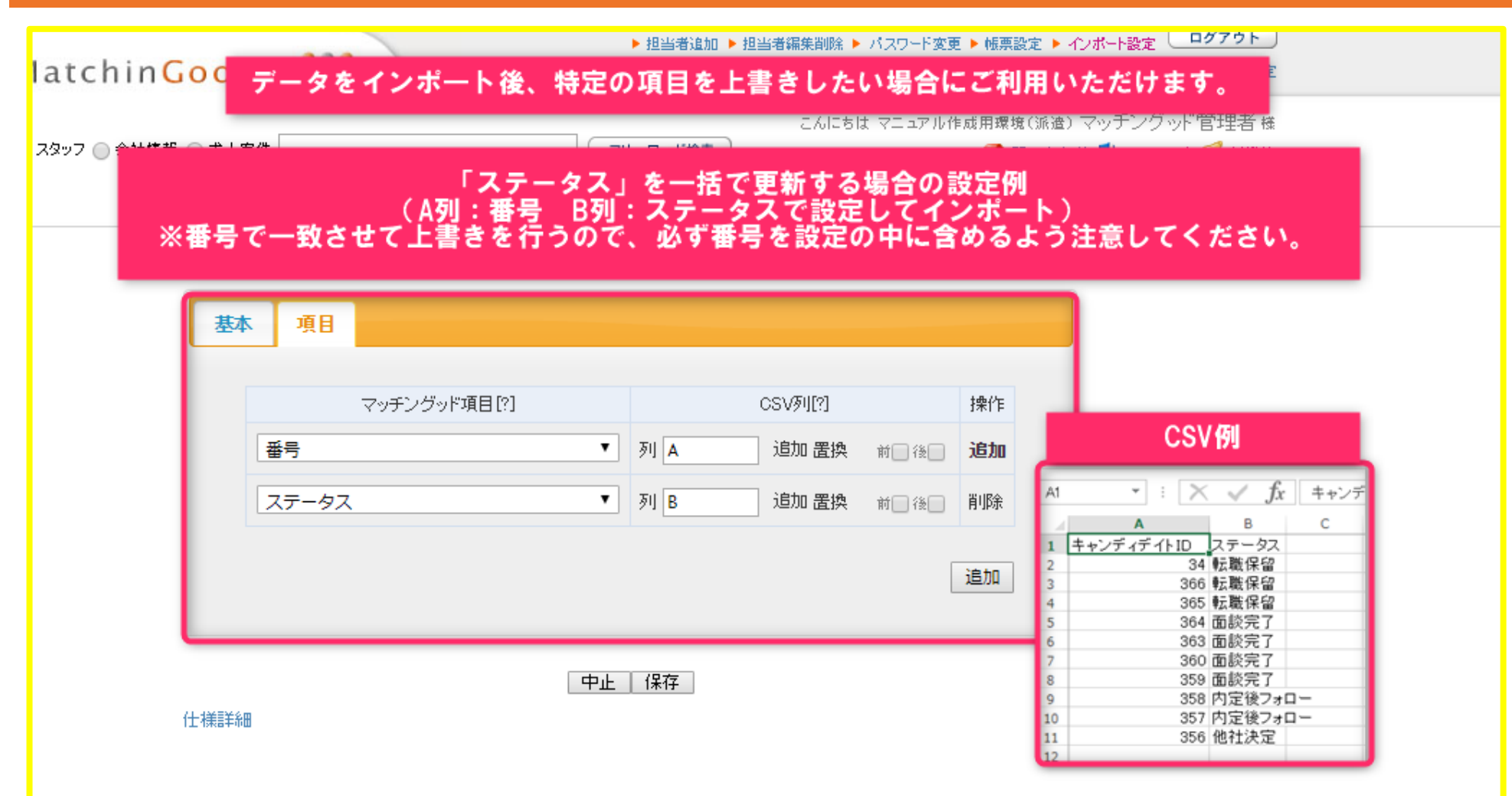

インポート設定

## 1. 【重要】仕様詳細について

|      |                      |                                                         | スタッフ:                                                       |                                                         |
|------|----------------------|---------------------------------------------------------|-------------------------------------------------------------|---------------------------------------------------------|
|      |                      |                                                         | 番号                                                          | 数字                                                      |
| マポート | ·設定 新規登              | 録                                                       |                                                             | 同じ番号のスタッフが既に存在すれば新しいデ<br>ータで更新されます。存在しなければ新規登録さ<br>れます。 |
| 基本   | 項日                   |                                                         | 担当者                                                         | ログイン名 または 担当者氏名                                         |
|      | -70                  |                                                         | 性別                                                          | 男性または 女性                                                |
|      | -0.00.00             |                                                         | 記偈者                                                         | ありまたは なし                                                |
|      | 設定名[7]               | インホート設定_20190416_1325                                   | 一括メール送信                                                     | 送信禁止のみ                                                  |
|      | インボート対象              | スタッフ 🔻                                                  | 登録日時<br>更新日時<br>担当振り分け日時                                    | 西暦 または 和暦                                               |
| :    | ファイルの種類              | ● CSV (カンマ区切り (*.csv)<br>● TSV (対区切り) (*.txt, *.tsv)    |                                                             | 数字                                                      |
| 7    | 7ァイルの1行目             | <ul> <li>・ ヘンポートしない</li> <li>○ インポートする</li> </ul>       | 転職回数<br>希望求人番号                                              | 数字の後ろに 万円 などの文字がついてもイン<br>ボートすることができます。                 |
|      |                      |                                                         | プルダウン                                                       | プルダウンは択一のため、<br>1セルにつき1選択肢(1行)記載となります。<br>(20行区切りは使用不可) |
|      |                      | 中止   保存                                                 | チェックボックス                                                    | 複数ある場合は改行(Alt + Enter)で区切ってください。                        |
| 仕様詳細 |                      |                                                         | その他                                                         | 任意のデータ                                                  |
| 172  | イ:<br>「仕様調<br>ポート対象ご | ンポート設定(編集)画面の<br>洋細」のリンクをクリックしますと、<br>とに仕様詳細を確認することができま | マスタにないデータは<br>(担当者と労働局分类<br><b>CSVファイル</b> :<br>文字コード<br>改行 | tマスタに追加されます。<br>愛と都道府県を除く)<br>Shift_JIS<br>LFまたは CRLF   |